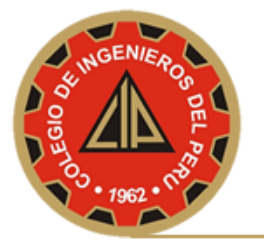

## MANUAL PARA CONFIGURAR CORREO CIP CON MS OUTLOOK 2007

Si deseas configurar su cuenta de Correo Institucional del CIP en el cliente de Correo MS Outlook 2007, realizar lo siguiente:

- 1. Abre Microsoft Outlook 2007.
- 2. Haz clic en el menú Herramientas y elige Configuración de la cuenta...

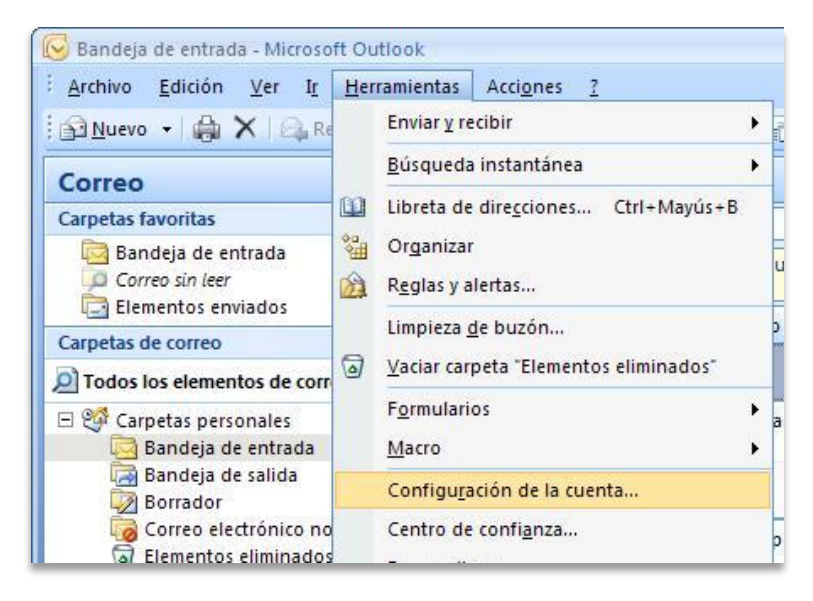

3. En la pestaña Correo electrónico, haz clic en Nuevo....

| Cuentas de correo electrónico<br>Puede agregar o quitar una cuenta. Puede si | eleccionar una cuenta y cambiar su configuración.        |
|------------------------------------------------------------------------------|----------------------------------------------------------|
| Correo electrónico Archivos de datos Fuentes P                               | RSS   Listas de SharePoint   Calendarios de Internet   ( |
| Nombre                                                                       | Tipo                                                     |

4. Configurar manualmente las opciones del servidor o tipos de servidores adicionales: como se indica a continuación.

| iplo: Yolanda Sánchez                |                                                                  |                                                                                                    |
|--------------------------------------|------------------------------------------------------------------|----------------------------------------------------------------------------------------------------|
|                                      |                                                                  |                                                                                                    |
| iplo; yolanda@contoso.com            |                                                                  |                                                                                                    |
|                                      |                                                                  |                                                                                                    |
|                                      |                                                                  |                                                                                                    |
| ba la contraseña proporcionada por s | a proveedor de servicios Internet.                               |                                                                                                    |
|                                      |                                                                  |                                                                                                    |
|                                      |                                                                  |                                                                                                    |
|                                      |                                                                  |                                                                                                    |
|                                      | plo: volanda@contoso.com<br>ba la contraseña proporcionada por s | plo: yolanda@contoso.com<br>ba la contraseña proporcionada por su proveedor de servicios Internet. |

5. Selecciona Correo electrónico de Internet y haz clic en Siguiente.

| cronico,              |
|-----------------------|
|                       |
|                       |
| contactos, faxes y co |
|                       |
|                       |
|                       |
|                       |
|                       |
|                       |
|                       |
|                       |
|                       |
|                       |

6. Comprueba los datos de **Información sobre el usuario** e introduce la siguiente información adicional:

## Información del servidor

Tipo de cuenta: POP3

Servidor de correo entrante: *pop.gmail.com* Servidor de correo saliente (SMTP): *smtp.gmail.com* 

## Información de inicio de sesión

**Nombre de usuario:** escribe tu nombre de usuario de Correo institucional (*nombredeusuario@cip.org.pe*) **Contraseña:** escribe tu contraseña de correo electrónico.

| Cambiar cuenta de correo elec                                            | trónico                                                      | ×                                                       |
|--------------------------------------------------------------------------|--------------------------------------------------------------|---------------------------------------------------------|
| <b>Configuración de correo electr</b><br>Estos valores son necesarios pa | <b>ónico de Internet</b><br>ara que la cuenta de correo elec | trónico funcione.                                       |
| Información sobre el usuario                                             |                                                              | Configuración de la cuenta de prueba                    |
| S <u>u</u> nombre:                                                       | Luis Alonso Rom¦an                                           | Después de rellenar la información de esta pantalla, le |
| Dirección de correo electrónico:                                         | luis.alonso@cip.org.pe                                       | el botón. (Requiere conexión de red.)                   |
| Información del servidor                                                 |                                                              |                                                         |
| Tipo de cuenta                                                           | РОРЗ                                                         | Probar configuración de la cuenca                       |
| Servidor de correo <u>e</u> ntrante:                                     | pop.gmail.com                                                |                                                         |
| Ser <u>v</u> idor de correo saliente (SMTP):                             | smtp.gmail.com                                               |                                                         |
| Información de inicio de sesión                                          |                                                              |                                                         |
| <u>N</u> ombre de usuario:                                               | luis.alonso@cip.org.pe                                       |                                                         |
| Contrase <u>ñ</u> a:                                                     | ****                                                         |                                                         |
| Record                                                                   | ar contraseña                                                |                                                         |
| Requerir inicio de sesión utilizando contraseña segura (SPA)             | Autenticación de                                             | Más <u>c</u> onfiguraciones                             |
|                                                                          |                                                              | < <u>A</u> trás Siguien <u>t</u> e > Cancelar           |

7. Haz clic en el botón **Más configuraciones...** y selecciona la pestaña **Servidor de salida**.

8. Marca la casilla situada junto a **Mi servidor de salida (SMTP)** requiere autenticación y selecciona Utilizar la misma configuración que mi servidor de correo de entrada.

| Configur                                                               | ación de correo                | electrónico de Internet 🛛 💈                        |  |
|------------------------------------------------------------------------|--------------------------------|----------------------------------------------------|--|
| General                                                                | Servidor de salida             | Conexión Avanzadas                                 |  |
| Mi se                                                                  | rvidor de salida (SM           | TP) requiere autenticación                         |  |
| ⊙ Utilizar la misma configuración que mi servidor de correo de entrada |                                |                                                    |  |
| ⊡_                                                                     | niciar sesión utilizano        | lo                                                 |  |
| Þ                                                                      | Iombre de usuario:             |                                                    |  |
| <u> </u>                                                               | ontraseña:                     |                                                    |  |
|                                                                        |                                | 💌 <u>R</u> ecordar contraseña                      |  |
|                                                                        | Requerir Autentic              | ación de contraseña segura (S <u>P</u> A)          |  |
| I O II                                                                 | niciar sesión en el <u>s</u> e | rvidor de correo de entrada antes de enviar correo |  |
|                                                                        |                                |                                                    |  |
|                                                                        |                                |                                                    |  |
|                                                                        |                                |                                                    |  |
|                                                                        |                                |                                                    |  |
|                                                                        |                                |                                                    |  |
|                                                                        |                                |                                                    |  |
|                                                                        |                                |                                                    |  |
|                                                                        |                                |                                                    |  |
|                                                                        |                                |                                                    |  |
|                                                                        |                                | Aceptar Cancelar                                   |  |

- Haz clic en la pestaña Avanzadas y marca la casilla situada junto a "Este servidor precisa una conexión cifrada (SSL)" en Servidor de entrada (POP3). Escribe "995" en el cuadro "Servidor de entrada".
- En el cuadro Servidor de salida (SMTP), escribe "587" y selecciona TLS en el menú desplegable que aparece junto a "Usar el siguiente tipo de conexión cifrada"

| Configuración de correo electrónico de Internet             |  |  |
|-------------------------------------------------------------|--|--|
| General Servidor de salida Conexión Avanzadas               |  |  |
| Números de puerto del servidor                              |  |  |
| Servidor de entrada (POP3): 995 Usar predeterminados        |  |  |
| Este servidor precisa una conexión cifrada (SSL)            |  |  |
| Servid <u>o</u> r de salida (SMTP): 587                     |  |  |
| Usar el siguiente tipo de <u>c</u> onexión cifrada: TLS 🛛 💙 |  |  |
| Tiempo de espera del servidor                               |  |  |
| Corto V Largo 1 minuto                                      |  |  |
| Dejar una copia de los mensajes en el servidor              |  |  |
| Quitar del servidor después 10 🔿 días                       |  |  |
| Quitar del servidor al eliminar de 'Elementos eliminados'   |  |  |
|                                                             |  |  |

- 11. Haz clic en Aceptar.
- Haz clic en Probar configuración de la cuenta.... Cuando recibas el mensaje "Pruebas completadas correctamente", haz clic en Cerrar.
  Haz clic en Siguiente y después en Finalizar. 12.
- 13.

| Cambiar cuenta de correo e | ectrónico                                                                                                    | X |
|----------------------------|----------------------------------------------------------------------------------------------------|---|
|                            | <b>iFelicidades!</b><br>Ha escrito correctamente toda la información necesaria para configurar la cuenta.<br>Para cerrar el asistente, haga clic en Finalizar. |   |
|                            | < <u>A</u> trás <b>Finalizar</b>                                                                                                    |   |